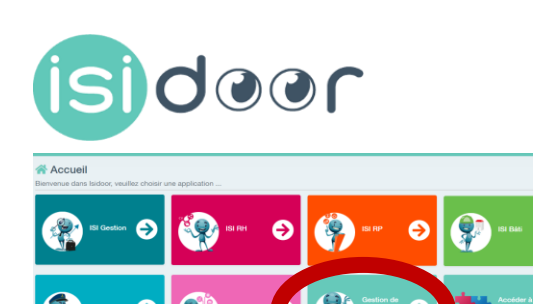

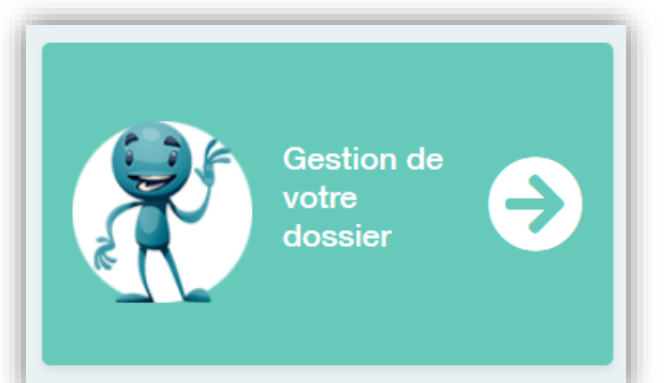

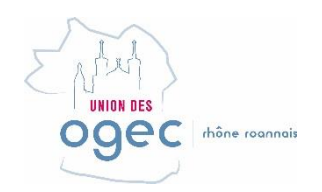

## 1 – DONNER ACCES AUX MEMBRES DE VOTRE EQUIPE AUX APPLICATIONS UTILES, PAR EXEMPLE:

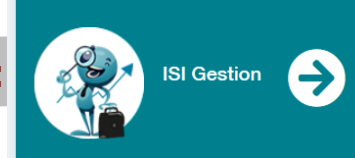

- Les Chef d'établissement se connectent sur <u>ISIDOOR</u> avec leurs identifiants et mots de passe GABRIEL
- ightarrow ce sont des codes « administrateur »
- → ils peuvent gérer les paramètres généraux du dossier de l'OGEC dans ISIDOOR
- → Ces codes administrateurs confèrent au chef d'établissement la possibilité de créer les accès de chaque membre de l'équipe sur la ou les applications dont il a besoin <u>cliquez ici pour voir la méthode</u> <u>pas à pas</u>, qui vous guidera à l'écran de paramétrage général puis dans la partie « gestion des utilisateurs »

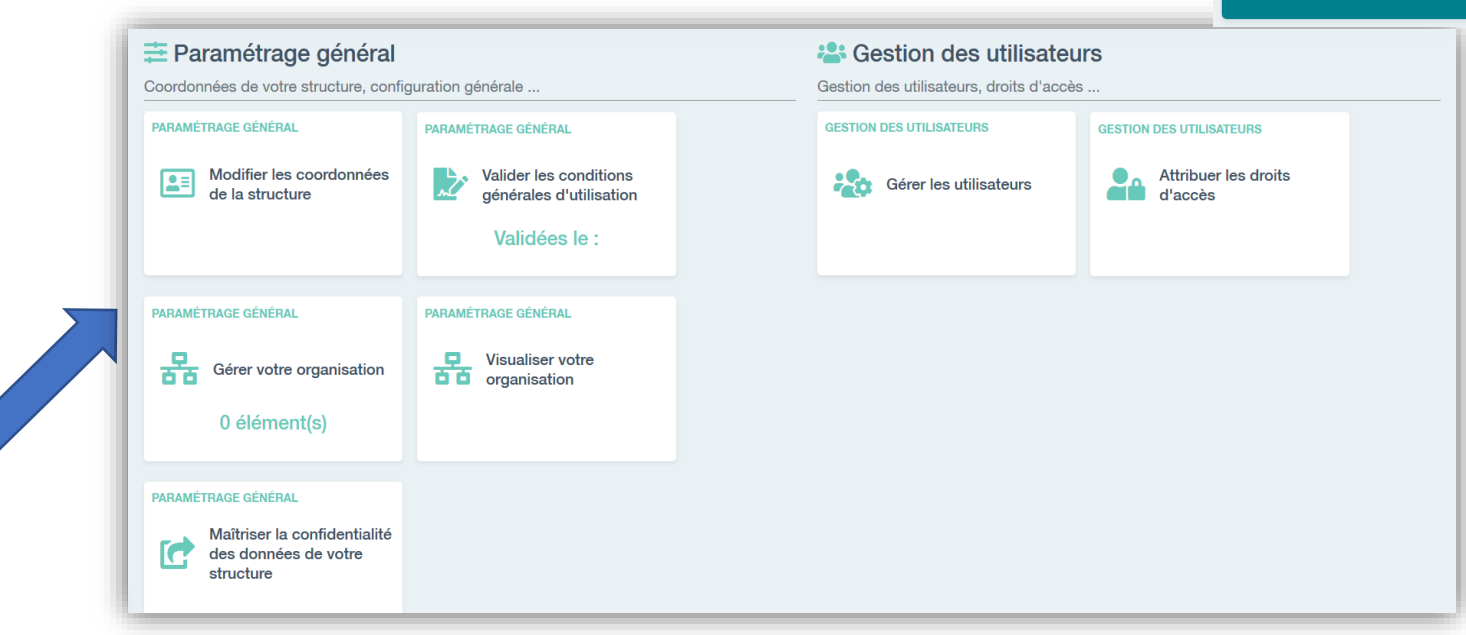

## **Bonne pratique:** veiller à maintenir à jour les accès, c'est aussi supprimer les identifiants d'un membre qui a quitté la structure, dès son départ.

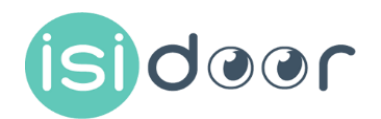

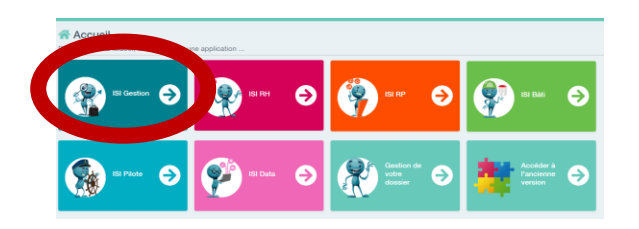

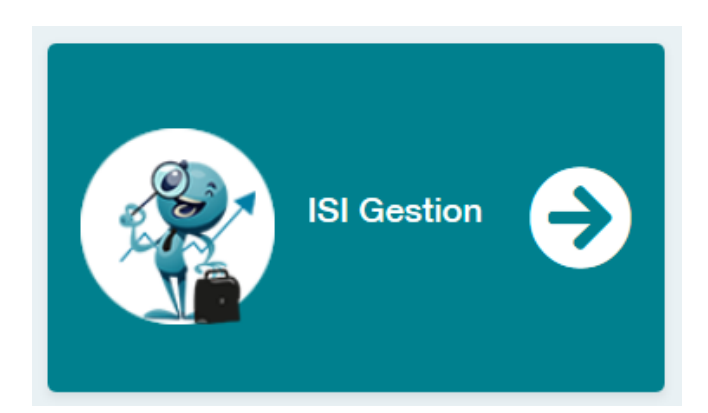

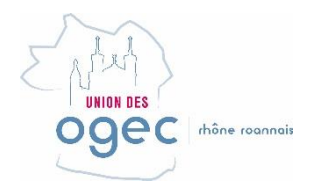

## **4 MODULES DANS 1 APPLICATION**

## Accueil

Bienvenue dans ISI Gestion, veuillez choisir un module...

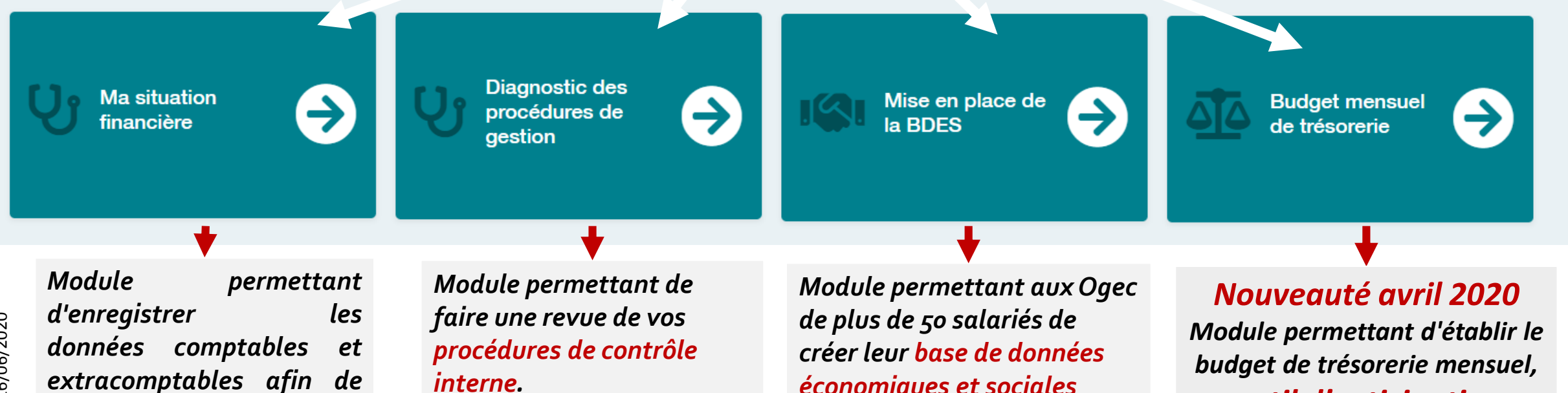

disposer des tableaux de bord INDICES.

économiques et sociales (BDES) pour leur CSE

outil d'anticipation en savoir plus